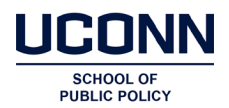

## How to log-in if you've been registered by your municipality.

If you've been registered for the Registrar of Voters course by your municipality, you should've received an email with your Username – **first name.last name** - and a temporary password. Using this information, click here <u>uconn.geniussis.com/PublicWelcome.aspx?AffiliateID=DG3RZ5</u> to go to the course landing page, and login with your username and password and click – sign in. This will take you to the course.

## How to Self-Register for ROV Program courses.

1. If you are self-registering, or registering learners from your municipality, click on the button that reads 'Catalog' from this link: <u>uconn.geniussis.com/PublicWelcome.aspx?AffiliateID=DG3RZ5</u>

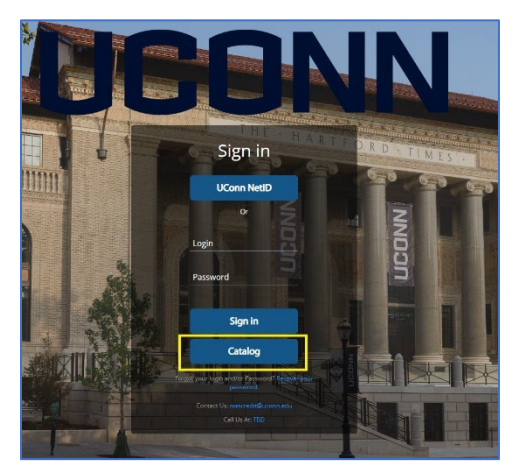

2. Once you are in the catalog screen (screenshot below), click on the green register button for the course you want. This will add the course to the basket in checkout at the top right of the screen.

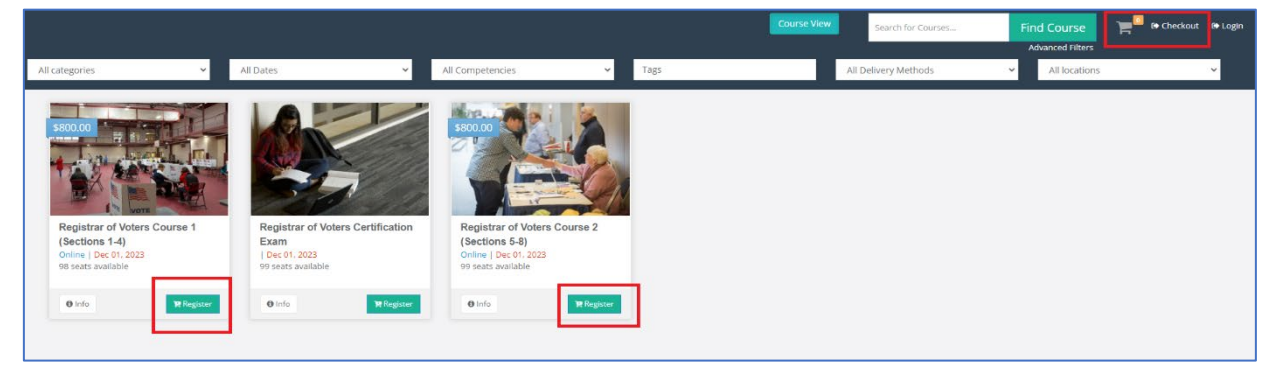

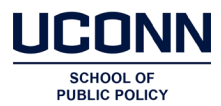

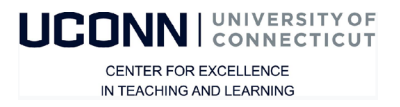

3. Click on the course in the checkout, this will open a new window which is the registration page. Complete all the information requested and click "**Register**" on the blue rectangle:

| Registration<br>New to UConn's Genius Learning Portal? Create your account<br>below to get started. |                                                                                                    |  |  |
|----------------------------------------------------------------------------------------------------|----------------------------------------------------------------------------------------------------|--|--|
| First Name*                                                                                         | Last Name*                                                                                                    |  |  |
| Email*                                                                                              | UCONN                                                                                                    |  |  |
| Cell Phone                                                                                          |                                                                                                    |  |  |
|                                                                                                    |                                                                                                    |  |  |
| By clicking or                                                                                      | n register, you agree with our Usage Terms.                                                                                                    |  |  |
| By clicking or                                                                                      | n register, you agree with our Usage Terms.<br>Register                                                                                                    |  |  |
| By clicking or<br>Already Ha                                                                        | n register, you agnee with our Usage Terms.<br>Register<br>we UCONN NetID or Genius Account?                                                                      |  |  |
| By clicking or<br>Already Ha                                                                        | negitar, you agree with our Usage Terms.<br>Ingener<br>we UCONN NetID or Genius Account?<br>Need Help?                                                            |  |  |
| By clicking or<br>Already Ha<br>Gara                                                                | nregistar, you agree with our bugs lemms.  Ingutar  We UCONN NetID or Genius Account?  Need Help?  Dor't sey aur sanged count?  The argue rangelement entities at |  |  |

- 4. If you are registering someone other than yourself, add their information, name, email and phone. You need to register one user at a time. When you've completed the registration information, click on the blue rectangle.
- 5. Once complete, you'll be taken to the **Course Confirmation** page. On the right side of the page in a box that says "Cart Summary." That will show the cost of the course with a box to add a coupon code (as applicable for users who've submitted previous payments).

| a. | If you have a cour | pon code, add i         | it EXACTLY as | provided by U                             | Conn SPP staff via er | mail   |
|----|--------------------|-------------------------|---------------|-------------------------------------------|-----------------------|--------|
| u. | 11 jou nuve u eou  | pon <b>couc</b> , uuu 1 |               | $p_1 \circ r_1 a \circ a \circ f \circ f$ |                       | .11011 |

| Welcome to the Course Catalog<br>To confirm your encliment please click the Confirm button below.<br>Maske sure you check the date, time, and location, of the selected class(er).                                                                                                    |                       | Helio, TestRyan TestBaldassario                                                               |
|----------------------------------------------------------------------------------------------------|-----------------------|-----------------------------------------------------------------------------------------------|
| Items in your cart:         Registrar of Voters - Modules 5-8         In 2015, Connecting General Status Section 9-192a established the Registrar of Voters Education and Certification Exam Program (ROV Program). The goal of this program is to establish training, namination, and certification criteria for Registrar of Voters for all Connecticut municipalities.         Beyond the certification program administered by UConn, Registrars are also tasked with annual professional training to maintain their certification - working in conjunction with the Connecticut Security of the State and Registrar of Voters Association of Connecticut (ROVAC).         The ROV Program has eight content sections, referred to as "modules" in previous iterations of the program. There are two distinct courses, each consisting of four sections preparing for an conducting elections management beneficiand and understanding poor election and iterations, preparing for an conducting elections, management selections, material beneficiand and understanding poor election and regulations, voter registration and iterations, preparing for an conducting elections management beneficiand evolution and understanding poor election management. Rely Program has eight content sections, referred to as "modules" in previous iterations of the program. There are two distinct courses, each consisting of four sections respectively, and grouped thematically by content. Topics include election and internation, and regulations, voter registration and iteratives are elections. The instructor for the first 4 module course is, Shannon Bergguist, and the instructor for the final 4 module course is, Richard Roberts.         Teachers: Richard Roberts       Stat tables: 20/70223         Location: VA       Remove item         @ Remove item | (1) items<br>\$800.00 | Cart Summary<br>subtrail<br>\$800.00<br>breaut<br>\$0.00<br>Total<br>\$800.00<br>Coupen code: |

6. After the code is accepted, a box at the bottom of the page will show "<u>Payment Method</u>." <u>Click</u> <u>the down arrow</u> to select: "**Pay via credit card or ACH check**." – then click on the green box that says "**Make Payment**."

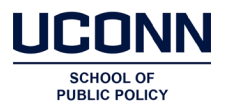

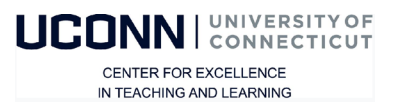

7. This should bring you to a payment page (example below). Required data entry will be determined by the selection of payment via credit card or via ACH, and the page will automatically adjust based on your selection.

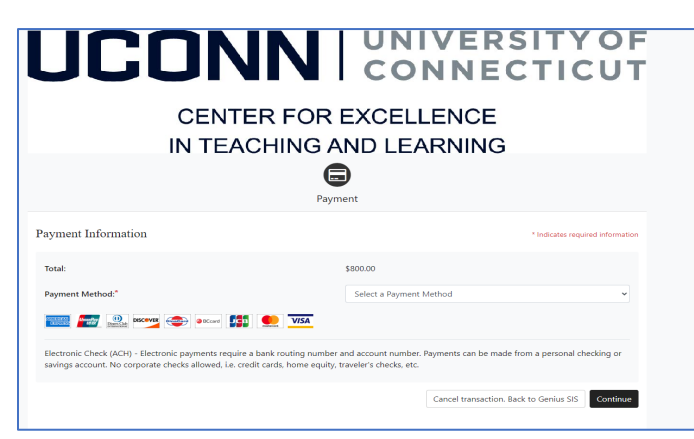

8. Once you submit payment details you will be asked to confirm the "Return Policy Agreement," checking the appropriate box, and then hitting **Continue.** 

| Return Policy Agreement                                                                                                    | Ð                                                               |
|----------------------------------------------------------------------------------------------------|-----------------------------------------------------------------|
| If for any reason you need to cancel your participation in an online noncredit course, please notify us at lean noncredit@uconn.edu for a full refund, less a \$25 processing fee. | ast two business days prior to the course start date, via email |
| By checking this box you are agreeing to the above Return Policy Agreement                                                                                                    |                                                                 |
|                                                                                                    | Cancel transaction. Back to Genius SIS Continue                 |

- 9. After payment is processed you should receive a registration confirmation message on your screen. if you self-registered, you will be taken to the Genius learner portal where you will see your course.
  - a. If you registered others to take the course, an email will be sent to them with the information they need to log on including their username (first name.last name) and password.

| TestRyan TestBaldassario<br>Logged in as Learner<br>Logout | Occompleted Courses         Operative Sources         Operative Courses         Operative Courses |
|------------------------------------------------------------|----------------------------------------------------------------------------------------------------|
| 🖋 Message Center 📀                                         | 096 Registrar of Veters Course 1 (Sections 1-4)<br>New 45, 3227 - Jun 31, 2224                                                                                                    |
| External Files                                             |                                                                                                    |
| <ul> <li>P Help</li> <li>▲ Edit Account</li> </ul>         |                                                                                                    |
| ₩ MFA                                                      | ELEARING PATHS                                                                                                    |
|                                                            |                                                                                                    |
|                                                            |                                                                                                    |
|                                                            |                                                                                                    |

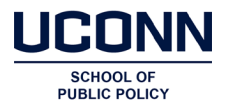

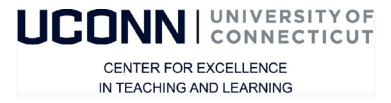

10. Registered users should receive email confirmations from UConn for both the creation of their account, and for their registration in each respective course. Those emails should originate from <u>uconn@geniussis.com</u> – so keep an eye out in spam and junk folders.

| JCONN                                                                                                    |                                                                                                    |
|----------------------------------------------------------------------------------------------------|----------------------------------------------------------------------------------------------------|
| Hello TestRyan,<br>You have been enrolled in Registrar of Voters - Modules 1-4!<br>This email is being sent to confirm your enrollment in Registrar of Voters<br>Course 1 (Sections 1-4) course. | Hello TestRyan,<br>Welcome to UCONN Noncredit Online Learning!<br>Thank you for registering for a UConn noncredit course offering.<br>Please use the information below, username (first name.last name) a<br>temporary password, and the log-in page to access UConn Noncredit Online<br>Learning.                                                                                                    |
| Enrolled in Course<br>Course Name: Registrar of Voters Course 1 (Sections 1-4)<br>Start Date: 11/05/2023<br>End Date: 01/31/2026                                                                 | Account & Login Details<br>Login page: <u>https://uconn.geniussis.com</u><br>Username: TestRyan.TestBaldassario<br>Password:                                                                                                    |
| If you have any questions, contact <u>noncredit@uconn edu</u> .<br>Regards,<br>Ruth Kustoff<br>UCONN Noncredit Online Learning<br>Click here to login                                            | After you login for the first time with your temporary password, you will need to change your password to something you can remember. Please be sure it is a minimum of 8 characters long, includes an upper and lower case, at least one numeric and special character.<br>If you have any questions, contact us at <u>noncredit@uconn.edu</u> .<br>Regards,<br>Ruth Kustoff<br>UConn Noncredit Online Learning<br>Click here to login |
| Course Registration Inbox ×<br>uconn@geniussis.com<br>to me *<br>from: uconn@geniussis.com<br>to:<br>date: Nov 29, 2023, 4:12 PM<br>subject: Course Registration                                 |                                                                                                    |

signed-by: geniussis.com

security: Descurity: Standard encryption (TLS) Learn more